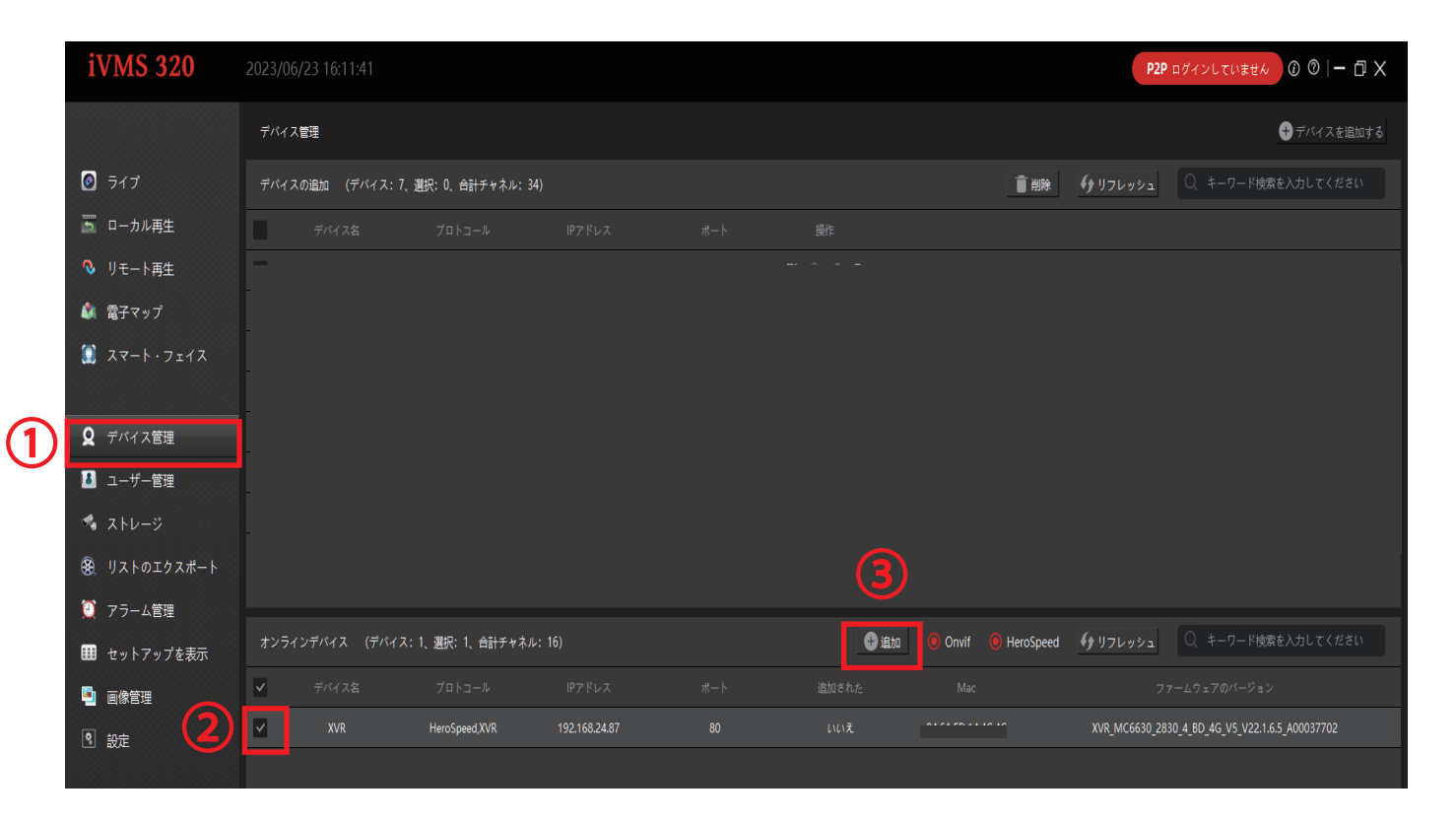

①デバイス管理を左クリック

②オンラインデバイスの項目へローカル接続されている録画機が表示されますので、

チェックを入れ選択する

③追加を左クリック

| デバイスを追加する                                                                                                    | ×                                  |
|----------------------------------------------------------------------------------------------------|------------------------------------|
| タイプIPアドレス                                                                                                    |                                    |
| システムに追加するハードウェアのIPアドレスを入力します。 デバイスの適切なプロトコルを選択することで、スキャンタ<br>入力されたユーザーとパスワードを主に使用して接続しますが、入力しない場合はデフォルトを使用します。 <u>デフォルトの<br/>を設定します。</u> | <u>U</u> 理を高速化できます。<br>)ユーザーとバスワード |
| 「ハードウェアデバイスを追加する                                                                                                    |                                    |
| IP ポート <u>ユーザー パスワード チ</u> ャンネル番号 プロトコール 状                                                                                               | <u>B</u>                           |
| ☐ 192.168.24.87 80 15 HeroSpeed,XVR ∨                                                                                                    |                                    |
| 4 5                                                                                                    |                                    |
| _ P2Pデバイスを追加する                                                                                                    |                                    |
| シリーズ番号 ユーザー パスワード チャンネル番号 プロトコール 状態                                                                                                    |                                    |
| ■ シリーズ番号 1 P2P IPC ∨                                                                                                    |                                    |
| <b>(</b>                                                                                                    |                                    |
| (次のステップ)                                                                                                    | 『 キャンセル                            |

④録画機のユーザー名を入力 ※変更なければ admin と入力
⑤録画機のパスワードを入力 ※変更なければ 12345 と入力
⑥入力したら「次のステップ」を左クリック

| デバイスを追加する                                    |                  |                     |                      |               |                      |                      |                                |                        | > |
|----------------------------------------------|------------------|---------------------|----------------------|---------------|----------------------|----------------------|--------------------------------|------------------------|---|
| タイプIPアドレス                                    |                  |                     |                      |               |                      |                      |                                |                        |   |
| システムに追加するハ-<br>入力されたユーザーと/<br><u>を設定します。</u> | -ドウェアの<br>パスワードを | IPアドレスを)<br>主に使用して封 | ∖力します。 デ<br>き続しますが、ノ | バイスの<br>入力しな( | 適切なプロトコ.<br>い場合はデフォノ | ルを選択すること<br>レトを使用します | <b>こで、スキャン処理</b><br>- デフォルトのユー | を高速化できます。<br>-ザーとパスワード |   |
| 「 <sup>ハードウェアデバイス</sup>                      | を追加する・           |                     |                      |               |                      |                      |                                |                        |   |
| IP                                           | ポート ユ            | ーザー パス              | ワード チャンオ             | ネル番号          | プロトコー                | ll 🛛                 | 状態                             |                        |   |
| ✔ 192.168.24.87                              |                  | min ●●●             | •• 16                |               | HeroSpeed,XVF        |                      |                                |                        |   |
|                                              |                  |                     |                      |               |                      | 7                    |                                |                        |   |
| LP2Pデバイスを追加す                                 | a                |                     |                      |               |                      |                      |                                |                        |   |
| シリーズ番号                                       | ューザー             | パスワード               | チャンネル番号              | プロ            | コトコール                |                      | <br>状態                         |                        |   |
| ■ シリーズ番号                                     |                  |                     | 1                    | P2P IPC       | · · ·                |                      |                                |                        |   |
|                                              |                  |                     |                      |               |                      |                      | 8                              |                        |   |
| 1の1のデバイスがシステ                                 | テムに追加さ           | れます。                |                      |               |                      |                      | 追加                             | キャンセル                  |   |

⑦接続が出来れば「接続OK」と表示されます

⑧「追加」を左クリックして完了です